Crésus Banking

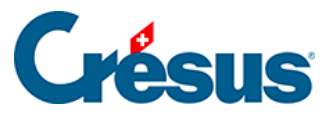

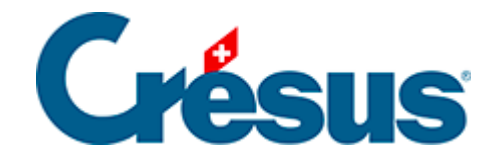

# **Crésus Banking**

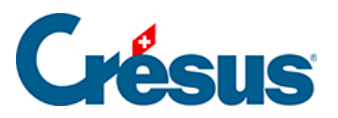

### 4 - L'interface de Crésus Banking

- 4.1 Vues principales
- 4.2 Modes et réglages généraux

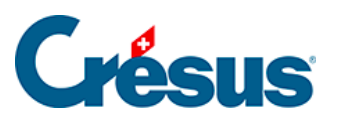

# 4 - L'interface de Crésus Banking

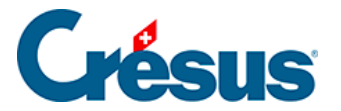

## 4.1 - Vues principales

Si vous avez ouvert Crésus Banking depuis votre fichier de facturation, alors les trois fonctionnalités principales (*Ordres de paiement*; *Encaissements QR*; *Réconciliation bancaire*) vous sont proposées :

| Ordres de paiement   |   | Encaissements QR         |   | Réconciliation bancair | e <b>¢</b> s<br>Activer |
|----------------------|---|--------------------------|---|------------------------|-------------------------|
| Paiements en attente | 8 | Encaissements en attente | 0 | Mouvements en attente  | 0                       |
| Ordres transmis      | 2 | Encaissements supprimés  | 3 | Mouvements supprimés   | 0                       |
| Archives             | 1 |                          |   |                        |                         |

Si vous utilisez Crésus Banking sans licence Facturation, seule la *Réconciliation bancaire* est disponible.

Dans chacun de ces trois blocs, il vous suffit de cliquer sur l'élément souhaité pour en afficher le détail (vous pouvez également y accéder par la liste de gauche).

Vous pouvez ensuite paramétrer l'affichage de la vue sélectionnée en utilisant les boutons proposés dans la ligne supérieure bleue :

💩 Transmettre 🛛 📋 Supprimer 🛛 Tous les comptes bancaires 🗸 Toutes les devises 🗸

Pour revenir à l'écran d'accueil, cliquez sur le logo Crésus Banking en haut à gauche de la fenêtre :

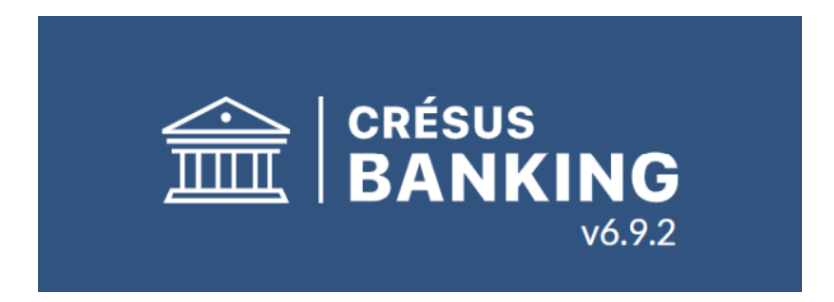

Vue complète 👽

50 lignes 🗸

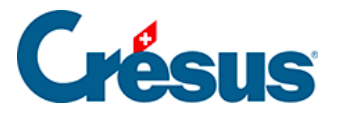

# 4.2 - Modes et réglages généraux

Crésus Banking vous propose deux modes de travail :

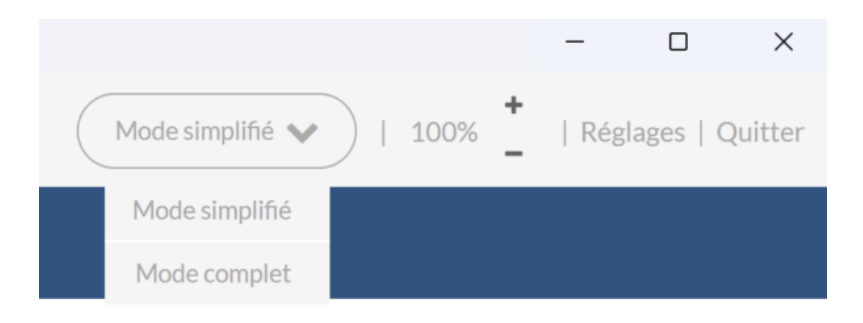

Le **mode simplifié** vous permet d'accéder à toutes les opérations du fonctionnement de base.

Le **mode complet** vous permet d'accéder aux fonctions avancées, telle que la suppression des mouvements.

De façon générale, et pour éviter des manipulations malencontreuses, nous vous recommandons vivement de ne travailler qu'en mode simplifié.

Le bouton Réglages, quant à lui, ouvre les réglages généraux de Crésus Banking :

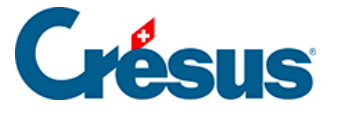

×

## $Q_0^0$

#### Réglages généraux

Réglages communs à tous les comptes bancaires

| Fichier                                    | Comptes bancaires | Réconciliation bancaire       | Canaux de communication |  |
|--------------------------------------------|-------------------|-------------------------------|-------------------------|--|
| Langue                                     | Français          | ~                             |                         |  |
| Fichier Crésus                             | C:\technopme      | C:\technopme\technopme.crbank |                         |  |
| Mandat Synchro                             | Aucun             |                               |                         |  |
| Effectuer une sauveg<br>automatique        | Chaque 30 min     | nutes 🗸 🗸 🗸                   |                         |  |
| Supprimer les sauveg<br>plus anciennes que | ardes 3 mois      |                               |                         |  |

L'onglet *Fichier* vous permet de sélectionner différents paramètres généraux relatifs au fichier utilisé (note : les rubriques concernant la sauvegarde ne s'affichent que si vous utilisez Crésus Banking indépendamment du module Facturation – qui, autrement, assure les sauvegardes automatiques).

L'onglet *Comptes bancaires* vous permet d'afficher les *Soldes bancaires*, de déterminer quels fichiers ISO doivent être traités lors de l'importation, ou encore, à la rubrique *Historique d'activité*, d'afficher l'historique des **partages des fichiers ISO** (voir ci-dessous) : en sélectionnant cette option, une section *Historique d'activité* apparaît dans la colonne de gauche de l'interface principale.

#### Partage des fichiers ISO

La dernière rubrique que vous trouvez sous *Réglages > Comptes bancaires* vous permet de **partager des fichiers ISO** entre différents fichiers Banking :

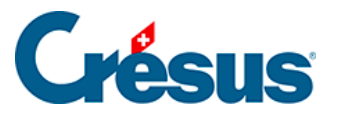

| Rég<br>Régla                       | <b>lages généra</b><br>lges communs à tou | UX<br>Is les comptes bancaires |                         |  |  |  |
|------------------------------------|-------------------------------------------|--------------------------------|-------------------------|--|--|--|
| Fichier C                          | omptes bancaires                          | Réconciliation bancaire        | Canaux de communication |  |  |  |
| Soldes bancaires                   | Afficher (pour t                          | ous les comptes bancaires)     | ~                       |  |  |  |
| Historique d'activité              | Afficher                                  | Afficher                       |                         |  |  |  |
| Lorsqu'un fichier ISO e<br>importé | Le traiter dans                           | Le traiter dans tous les cas   |                         |  |  |  |
| Partage des fichiers IS            | O Ne pas partage                          | Ne pas partager                |                         |  |  |  |
|                                    | Ne pas partage                            | Ne pas partager                |                         |  |  |  |
|                                    | Partager via le                           | Partager via le mandat Synchro |                         |  |  |  |

Si vous utilisez un même accès **EBICS** depuis plusieurs fichiers Facturation ou Banking, et que cet accès est lié à différents comptes bancaires, une seule importation vous permettra d'obtenir tous les fichiers **camt.053/054** concernés – pour autant que les fichiers Facturation ou Banking en question soient attachés au même mandat Crésus Synchro.